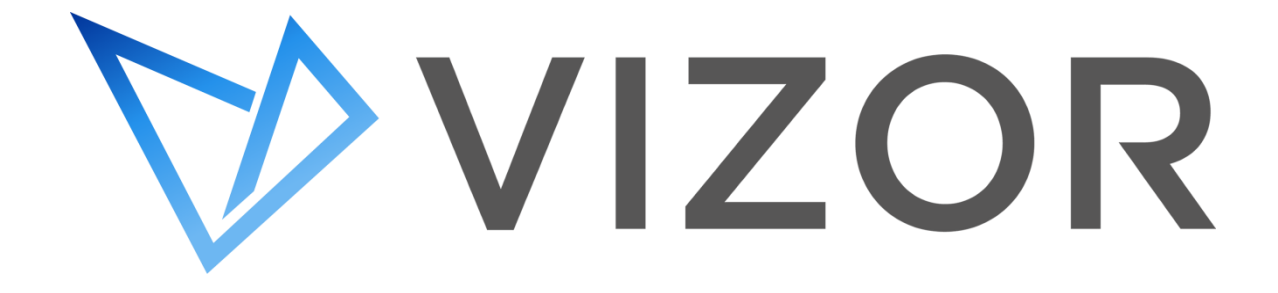

# SETTING UP MAIL INTEGRATION WITH MODERN AUTHENTICATION – OFFICE365

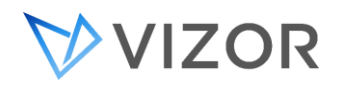

## A. REGISTERING YOUR VIZOR

Prerequisite: The account must have permission to manage applications in Azure Active Directory (Azure AD). Any of the following Azure AD roles include the required permissions:

- Application administrator
- Application developer
- Cloud application administrator
- Go to your *Azure Active Directory* home inside your Azure portal at *portal.azure.com.*
- 2. Under Manage, select App registrations > New registration.
- 3. Enter "VIZOR" as the **name** of the app.
- 4. Under Supported account types, select the option **Accounts in this** organizational directory only.
- 5. In the "Redirect URI" section, add the following:
  - a. Platform = Web
  - b. URL = http://localhost:3017/
- 6. Click Register.

Register an application

| * Name                                                                                |                                                                                                    |
|---------------------------------------------------------------------------------------|----------------------------------------------------------------------------------------------------|
| The user-facing display name for this a                                               | pplication (this can be changed later).                                                                                                    |
| VIZOR                                                                                 | ✓                                                                                                    |
|                                                                                       |                                                                                                    |
| Supported account types                                                               |                                                                                                    |
| Who can use this application or access                                                | this API?                                                                                                    |
| <ul> <li>Accounts in this organizational direction</li> </ul>                         | ectory only (MetaQuest only - Single tenant)                                                                                                |
| Accounts in any organizational dire                                                   | ectory (Any Azure AD directory - Multitenant)                                                                                               |
| Accounts in any organizational dire                                                   | ectory (Any Azure AD directory - Multitenant) and personal Microsoft accounts (e.g. Skype, Xbox)                                            |
| O Personal Microsoft accounts only                                                    |                                                                                                    |
| Help me choose                                                                        |                                                                                                    |
| Redirect URI (optional)                                                               |                                                                                                    |
| We'll return the authentication respons<br>changed later, but a value is required for | e to this URI after successfully authenticating the user. Providing this now is optional and it can be<br>or most authentication scenarios. |
| Select a platform $\checkmark$                                                        | e.g. https://example.com/auth                                                                                                    |
| Register an app you're working on here                                                | a. Integrate gallery apps and other apps from outside your organization by adding from Enterprise applications.                             |
| By proceeding, you agree to the Micros                                                | soft Platform Policies 🗗                                                                                                    |
| Register                                                                              |                                                                                                    |

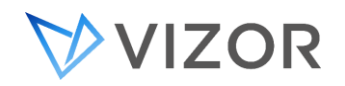

7. Under Overview, **take note** of the Application (client) ID and the Directory (tenant) ID.

| Home > - App registrations |                                                                                                   |
|----------------------------|---------------------------------------------------------------------------------------------------|
|                            |                                                                                                   |
|                            | 📋 Delete 🛛 🜐 Endpoints                                                                            |
| Overview                   | 🚯 Got a second? We would love your feedback on Microsoft identity platform (previously Azure AD 1 |
| 🖗 Quidotart                | Display name :                                                                                    |
| Manage                     | Directory (tenant) ID : 1d 7                                                                      |
| Tranding                   | Object ID : 65                                                                                    |
| Authenticities             |                                                                                                   |

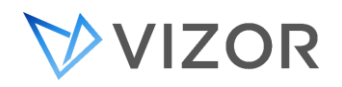

#### **B. GENERATING A SECRET KEY**

- 1. Go to your *Azure Active Directory* home inside your Azure portal at *portal.azure.com*.
- 2. Under Manage, select App registrations > VIZOR.
- 3. Under Manage, select Certificates & secrets > New client secret.
- 4. Enter "VIZOR" or any other convenient name in the *Description*.
- 5. Select when the key *Expires* at your discretion. (Make sure to renew it to avoid interruptions) and click **Add**.

| Add a client secret |           | ×      |
|---------------------|-----------|--------|
| Description         | VIZOR     |        |
| Expires             | 24 months | $\sim$ |
|                     |           |        |
|                     |           |        |
|                     |           |        |
|                     |           |        |
|                     |           |        |
|                     |           |        |
|                     |           |        |
|                     |           |        |
|                     |           |        |
|                     |           |        |
|                     |           |        |
|                     |           |        |
| Add                 |           |        |
| Cancer              |           |        |

6. Copy the new client secret value. You won't be able to retrieve it after you perform another operation or leave this blade.

| Certificates (0)                                                                                                    | Client secrets (1) | Federated credentials (0) |         |      |   |                                          |
|----------------------------------------------------------------------------------------------------|--------------------|---------------------------|---------|------|---|------------------------------------------|
| A secret string that the application uses to prove its identity when requesting a token. Also can be referred to as application password. |                    |                           |         |      |   |                                          |
| + New client se                                                                                                    | cret               |                           |         |      | _ |                                          |
| Description                                                                                                    |                    | Expires                   | Value 🛈 |      |   | Secret ID                                |
| VIZOR                                                                                                    |                    | 4/5/2024                  | NSv7C   | 8dsy | D | 04802d47-15bc-42c8-bda9-f0d91c6c38c5 🗅 📋 |
|                                                                                                    |                    |                           |         |      |   | )                                        |

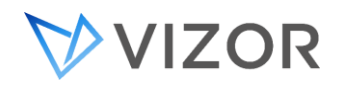

## C. SETTING YOUR AZURE VIZOR APP PERMISSIONS

- 1. Go to your *Azure Active Directory* home inside your Azure portal at *portal.azure.com*.
- 2. Under Manage, select App registrations > VIZOR.
- 3. Under Manage, select *API permissions* > Add a permission.
- 4. Add the following Microsoft Graph API permissions:

| Application permissions | Delegated permissions                                                                                                    |  |  |  |
|-------------------------|----------------------------------------------------------------------------------------------------|--|--|--|
|                         | <ol> <li>email</li> <li>IMAP.AccessAsUser.All</li> <li>Mail.Read</li> <li>Mail.Read.Shared</li> <li>Mail.ReadBasic</li> <li>Mail.ReadWrite</li> <li>Mail.ReadWrite.Shared</li> </ol> |  |  |  |
|                         | <ol> <li>Mail.Send</li> <li>Mail.Send.Shared</li> <li>MailboxSettings.Read</li> <li>openid</li> </ol>                                                                                |  |  |  |

5. Grant Admin consent

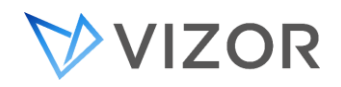

### D. CONFIGURING YOUR VIZOR TO SYNC WITH OFFICE365 MAIL

- Login into VIZOR WebAdmin (<u>https://myserver.vizor.cloud/connectadmin</u>) with an **administrator** account.
- 2. Select "Email" from the top toolbar.
- 3. Select "Mail Settings" from the left toolbar.
- 4. Enter valid information into the "Outgoing E-mail Server (SMTP}" section.
- 5. Click "Apply" when done.
- 6. Select "Incoming Mail" from the left toolbar.
- 7. Click the "Project" dropdown and select HelpDesk.
- 8. Click the "Add" button
- 9. Enter valid account and server information. NOTE: server settings should be for IMAP.
- 10. Update rules in the "Mail Handling" section as needed.
- 11. Make sure "Enable this integration" is selected.
- 12. Click the "OK" button.
- 13. Login into VIZOR with an administrator account.
- 14. Click the **Configuration** link (usually near the bottom of the list).
- 15. Search for and click the **Import Users from Azure AD** setting (use the **Import Rules** query and the search feature to find it easily)
- 16. Enter the Azure VIZOR Application ID in the "Client ID" VIZOR field.
- 17. Enter the Azure Directory ID in the "Tenant ID" VIZOR field.
- 18. Enter the Azure VIZOR Secret Key Value in the "Secret Key" VIZOR field.

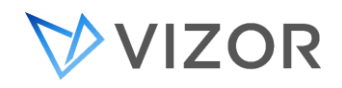

19. While still inside, enter the following information into the respective fields.

| Field                 | Value                                                               |  |  |  |
|-----------------------|---------------------------------------------------------------------|--|--|--|
| OAUTH2 Port           | 3017                                                                |  |  |  |
| OAUTH2 Auth End Point | https://login.microsoftonline.com/ <tenant_id>/oauth2/v</tenant_id> |  |  |  |
|                       | 2.0/authorize                                                       |  |  |  |
| OAUTH2 Token End      | https://login.microsoftonline.com/ <tenant_id>/oauth2/v</tenant_id> |  |  |  |
|                       | <u>2.0/token</u>                                                    |  |  |  |
| OAUTH2 Mail Client ID | Use the Azure Client ID                                             |  |  |  |
| OAUTH2 Mail Secret    | Use the Azure Secret Key                                            |  |  |  |
| OAUTH2 CodeChallenge  | False                                                               |  |  |  |
| OAUTH2 Code Challenge | False                                                               |  |  |  |
| Method                |                                                                     |  |  |  |
| OAUTH2 Scope          | openid profile offline_access                                       |  |  |  |
|                       | https://outlook.office365.com/SMTP.Send                             |  |  |  |
|                       | https://outlook.office365.com/POP.AccessAsUser.                     |  |  |  |
|                       | All                                                                 |  |  |  |
|                       | https://outlook.office365.com/IMAP.AccessAsUser.                    |  |  |  |
|                       | All                                                                 |  |  |  |

20. Apply your changes by Clicking "OK".